## How to: Correct Deposit Amount for a POS Imported Meal Entry

## QUESTION

How do I correct a deposit amount for a POS Imported Meal Entry?

## ANSWER

Have user enter a manual meal entry for the corrected amount.

- 1. Click on Meal Entry > Meal Entry > Meal Entry.
- 2. Click Add.
- 3. Enter the correct Register #, Program #, Cashier # and Transaction Date info.
- 4. Enter the adjustment amount (+ or -) in the Cash Count line.
- 5. Then enter **.01** in the *Prepaid Misc. Program Revenue* line using the *Meal Count Entry* tab.
- 6. Click **OK**.
- 7. Click the Over/Short Reasons tab.
- 8. Select the correct reason code.
- 9. Click Save.

| Unit Financial<br>System<br>Unit Financial<br>User. UFS PROD SS HD TEST<br>Week End: 01/14/2011 Week: 2 Period: 5<br>Node: TEST HD School Services/TESTHDSS |                     |            |     |            |                                            |                              |                                 |              |          |                   |                 |          |      |  |
|----------------------------------------------------------------------------------------------------|---------------------|------------|-----|------------|--------------------------------------------|------------------------------|---------------------------------|--------------|----------|-------------------|-----------------|----------|------|--|
| Maintenance Revenues Expe                                                                                                    | nses Weekly Entries | Meal Entry | OSI | Statistics | WOR Repo                                   | rts Tra                      | ansmit to FS                    | C End of Wee | k Routin | es Setu           | up Utility Help |          |      |  |
| Meal Entry->Meal Entry->Meal E                                                                                                    | nuy.                |            |     |            |                                            |                              |                                 |              |          |                   |                 |          |      |  |
| Register Number: 22: re-imb test paid                                                                                                    |                     |            |     |            | = (                                        | Cashier Number: 1: Michael B |                                 |              |          | osley             |                 |          |      |  |
| Unit Number: 70301118: Sodexo Help Desk                                                                                                    |                     |            |     |            | Week End Date: 1/14/2011 - Trans. Date: 1/ |                              |                                 |              |          | Frans. Date: 1/12 | /2011           |          |      |  |
| School Number: 1: Test school                                                                                                    |                     |            |     |            |                                            |                              |                                 |              |          |                   |                 |          |      |  |
| Program Number: 4: Re-imb test for paid                                                                                                    |                     |            |     |            |                                            |                              |                                 |              |          |                   |                 |          |      |  |
| Item Description Amount                                                                                                    |                     |            |     | Meal Cou   | nt Entry                                   |                              | Over/Short Reaso                |              | isons    |                   | USDA            |          |      |  |
| Cash Coun                                                                                                    | :                   | -10.00     |     | Line No.   | Category                                   | ,                            | Description                     |              | Me<br>Ra | eal<br>ite        | Count           | Ext. val | je 📔 |  |
| Change Fund Amoun                                                                                                    | mount 0.00          |            |     | 1          | Prepaid Sa                                 | les                          | Reduced                         |              |          | 1.000             | 0.00            | 0.0      | 00   |  |
| Deposit Amoun                                                                                                    | -10.00              |            |     | 2          | Prepaid Sales                              |                              | Full Price                      |              |          | 1.000             | 0.00            | 0.       | 00   |  |
| Calculated Days Activity<br>Meal Count Entry                                                                                                    | ;                   | 0.00       |     | 3          | Prepaid Sales                              |                              | A la Carte Sales                |              |          | 1.000             | 0.00            | 0.0      | 00   |  |
| Less Voids/Overring                                                                                                    | •                   | 0.00       |     | 4          | 4 Prepaid Sal                              |                              | Adult Meals                     |              |          | 1.000             | 0.00            | 0.0      | 00   |  |
| No. of Voids/Overring                                                                                                    | •                   | 0          |     | 5          | Prepaid Sa                                 | les                          | Milk                            |              |          | 1.000             | 0.00            | 0.       | 00   |  |
| No. of NO-SALES                                                                                                    | ;                   | 0          |     | 6          | Prepaid Sa                                 | ales                         | Milk Prog                       | ram          |          | 1.000             | 0.00            | 0.       | 00   |  |
| Deferred Income                                                                                                    | •                   | 0.01       |     | 7          | Prepaid Sa                                 | ales                         | Prepaid Misc Program<br>Revenue |              |          | 1.000             | 0.01            | 0.0      | )1   |  |
| Total Revenue                                                                                                    |                     | 0.01       | F   |            |                                            |                              |                                 |              | То       | tal:              | 0.00            | 0.0      | 00   |  |
| Cashier Over/Short Amoun                                                                                                    | t                   | -10.01     |     |            |                                            |                              |                                 | ОК           | Ca       | ncel              | ]               |          |      |  |
|                                                                                                    |                     |            |     |            | Save                                       | C                            | ancel                           |              |          |                   |                 |          |      |  |